How to use *Flipster* to read digitized magazines: (Digitized Magazines

look just like the print versions.)

- 1) Go to the main college webpage at: <a href="http://www.nmjc.edu">http://www.nmjc.edu</a>
- 2) There are (2) ways to access the library portal (website):
  - A) At the top of the college webpage, under the "Resources and Services" tab, scroll down to "Library" and click on it.
  - B) Or, on the main college webpage, scroll down toward the bottom right of the page until you see the large "Library" circle with a photograph of the Pannell Library and click on it.
- 3) When the page changes, you will see the main Pannell Library's portal page.
- 4) Scroll down until you see the "Flipster" logo.
- 5) At this point, you can wait for the revolving carousel to show the different digital magazines offered, or you can click on the > symbol on the right to scroll through quicker.
- 6) When you see a title/magazine cover that you want to read, click on it.
- 7) When the page changes, click on "Read This Issue".
- 8) The next page should load the magazine cover quickly. When it does, you have several choices.
  - A) Click on "Pages" on the right side to see each page in that magazine edition. Note: There is a "Zoom" feature, - to decrease the size of the page and + to increase it.
  - B) To start reading from the cover, click on the > tab.
  - C) Click on "All Issues" to view back editions, but it's up to each publisher as to how far back they go.
  - D) There is a print tool as well, giving you the choice to print "pages in view" or "print all pages" in the edition you are reading.